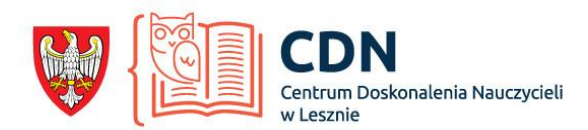

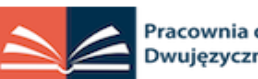

Pracownia ds. Wdrażania i Wspierania Dwujęzyczności oraz Projektów

ANNA WŁADKOWSKA nauczyciel konsultant, nauczycielka dyplomowana, chemia (anna.wladkowska.lo2@gmail.com)

> Centrum Doskonalenia Nauczycieli w Lesznie, Zespół Szkół nr 2 w Lesznie

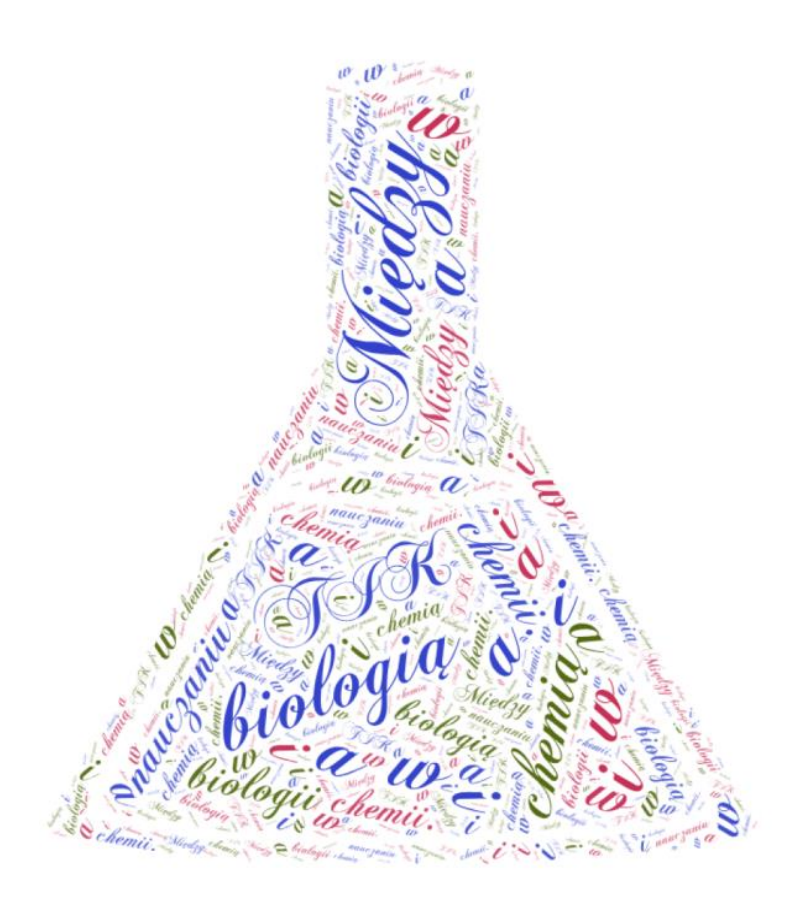

MIĘDZY BIOLOGIĄ A CHEMIĄ -TIK (technologie informacyjnokomunikacyjne) na lekcjach biologii i chemii. Educady – słodka edukacja na lekcjach chemii.

# Educandy

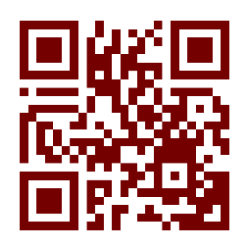

# Czym jest Educandy?

Educandy pozwala w kilka minut stworzyć ciekawe zajęcia. Po utworzeniu bezpłatnego konta w łatwy i szybki sposób tworzysz bazę zadań, a Educandy zamieni to w atrakcyjne interaktywne gry.

Po utworzeniu działania generowany jest unikalny kod, który w łatwy udostępnisz uczniom, dzięki temu będą mogli używać własnego urządzenia, w dowolnym miejscu i czasie.

Gry, które tworzysz, można odtwarzać na poszczególnych komputerach, tabletach za pośrednictwem aplikacji Educandy oraz na tablicy interaktywnej.

Istnieje 8 rodzajów gier, które możesz wygenerować. Konto jest bezpłatne.

### • Rejestracja

- 1. Wejdź na stronę <u>https://educandy.com/</u>.
- 2. Kliknij w opcję Sign-in znajdującą się w górnym prawym rogu ekranu.

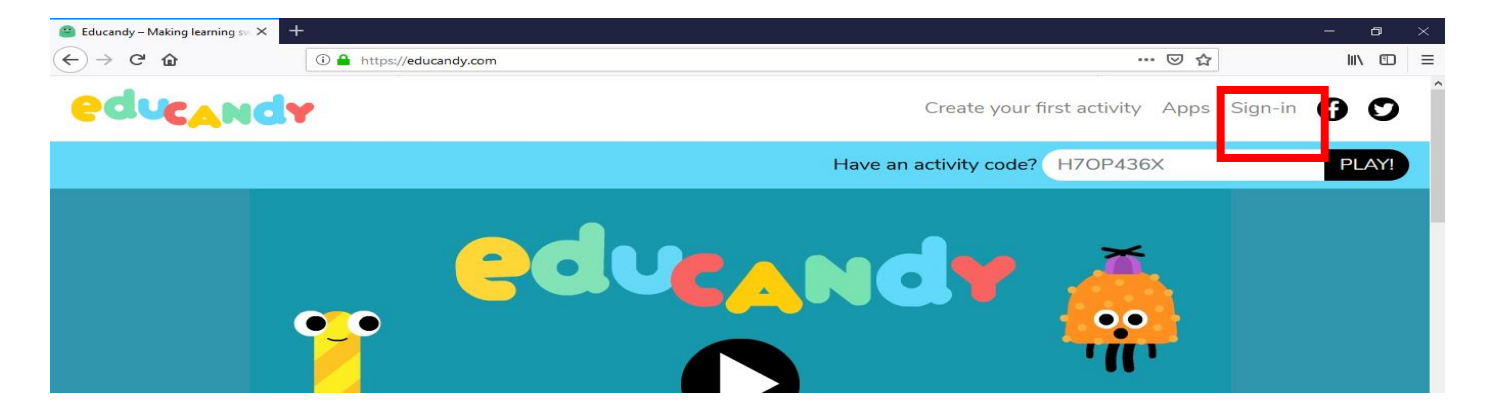

3. W wyświetlonym oknie logowania kliknij opcję Register.

| educanda                       |   |
|--------------------------------|---|
| Username or Email Address      | ] |
| Password                       |   |
| Remember Me Log In             |   |
| Register   Lost your password? |   |

← Back to Educandy

3 Opracowała: Anna Władkowska, Centrum Doskonalenia Nauczycieli w Lesznie, Zespół Szkół nr 2 w Lesznie

Wypełnij pola formularza i kliknij przycisk Register.

| educandy                                                                                                    |
|----------------------------------------------------------------------------------------------------|
| Create your free Educandy account here. Please<br>note that the site is currently in <b>beta</b> . If you come<br>across any bugs, please let us know via the <u>support</u><br><u>page</u> . |
| Username                                                                                                    |
| Email                                                                                                    |
| Also sign me up for the Educandy<br>newsletter! (I can unsubscribe at any<br>point.)                                                                                                    |
| Registration confirmation will be emailed to you.                                                                                                    |
| Register                                                                                                    |
| Log in   Lost your password?                                                                                                    |
| ← Back to Educandv                                                                                                    |

- 4. Potwierdź adres e-mail
- 5. Po prawidłowej rejestracji możesz tworzyć gry

## • Logowanie

- 1. Wejdź na stronę <u>https://educandy.com/</u>.
- 2. Kliknij w opcję Sing-in znajdującą się w górnym prawym rogu ekranu.
- 3. W wyświetlonym oknie logowania wypełnij niezbędne pola i kliknij klawisz Login.
  - Wylogowanie

Kliknij na log out, który znajduje się na niebieskim pasku na górze strony.

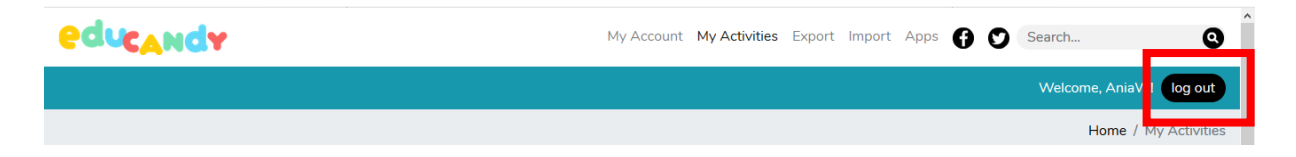

## • Tworzenie gier edukacyjnych

Są trzy opcje do wyboru:

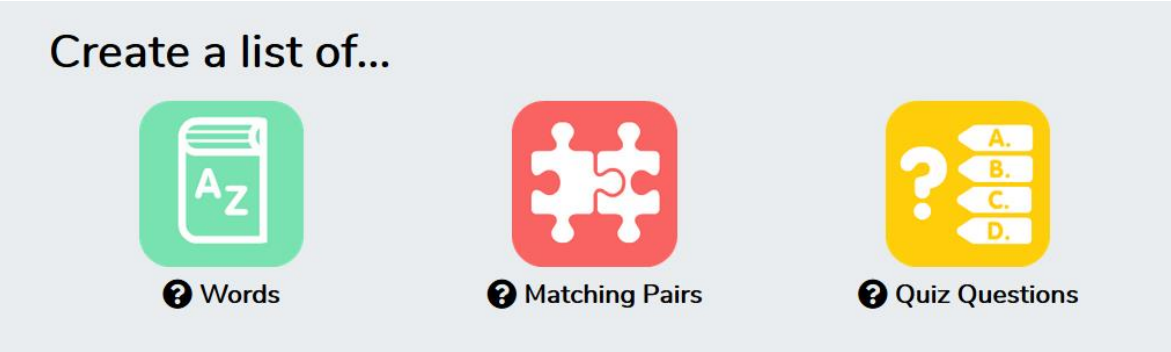

- I. Words Kliknij ikonę Words
- 1. Uzupełniamy białe pola. W pierwszym wpisujemy tytuł, w drugim dokładniejsze informacje. Klikamy czarny przycisk **Create**

| Provide the second second s |        |
|----------------------------------------------------------------------------------------------------|--------|
| Chemia - mieszaniny                                                                                                    |        |
| Słownictwo dotyczące mieszanin                                                                                                    |        |
|                                                                                                    | Create |

2. Uzupełniamy białe pole wpisując wybrane słowo. Klikamy czarny przycisk Add word.

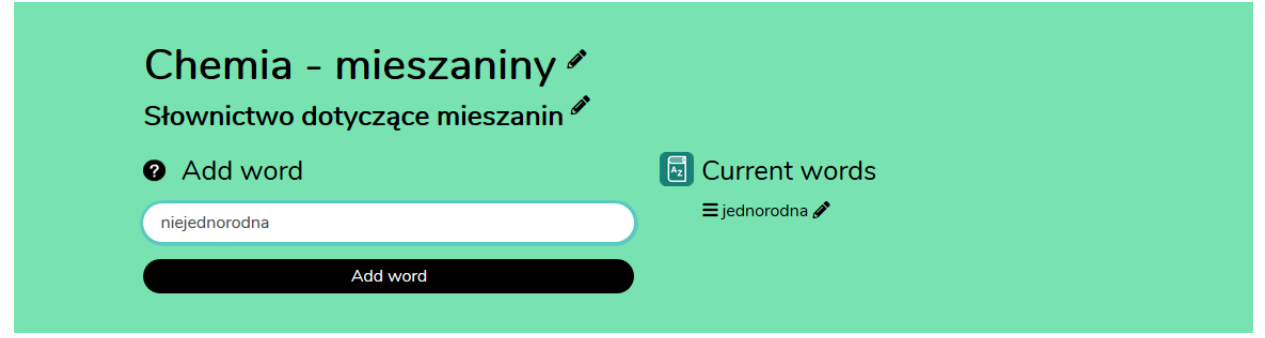

W ten sposób tworzymy listę słówek.

Pod utworzoną listą automatycznie pojawiają się gry.

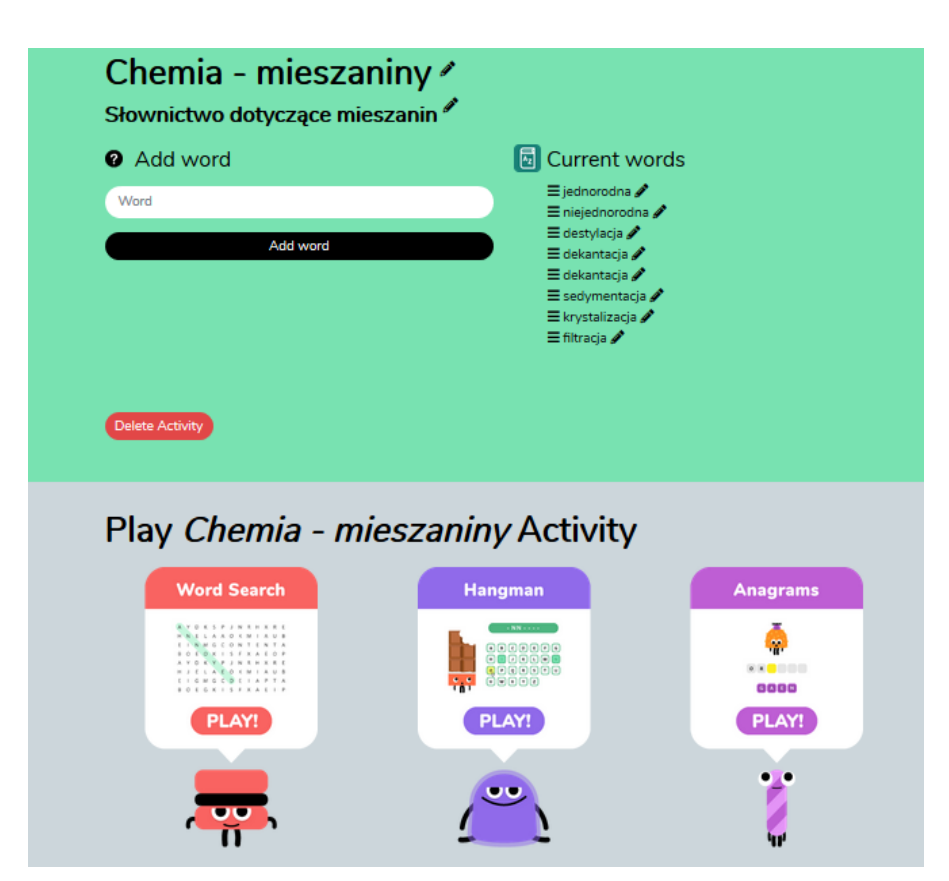

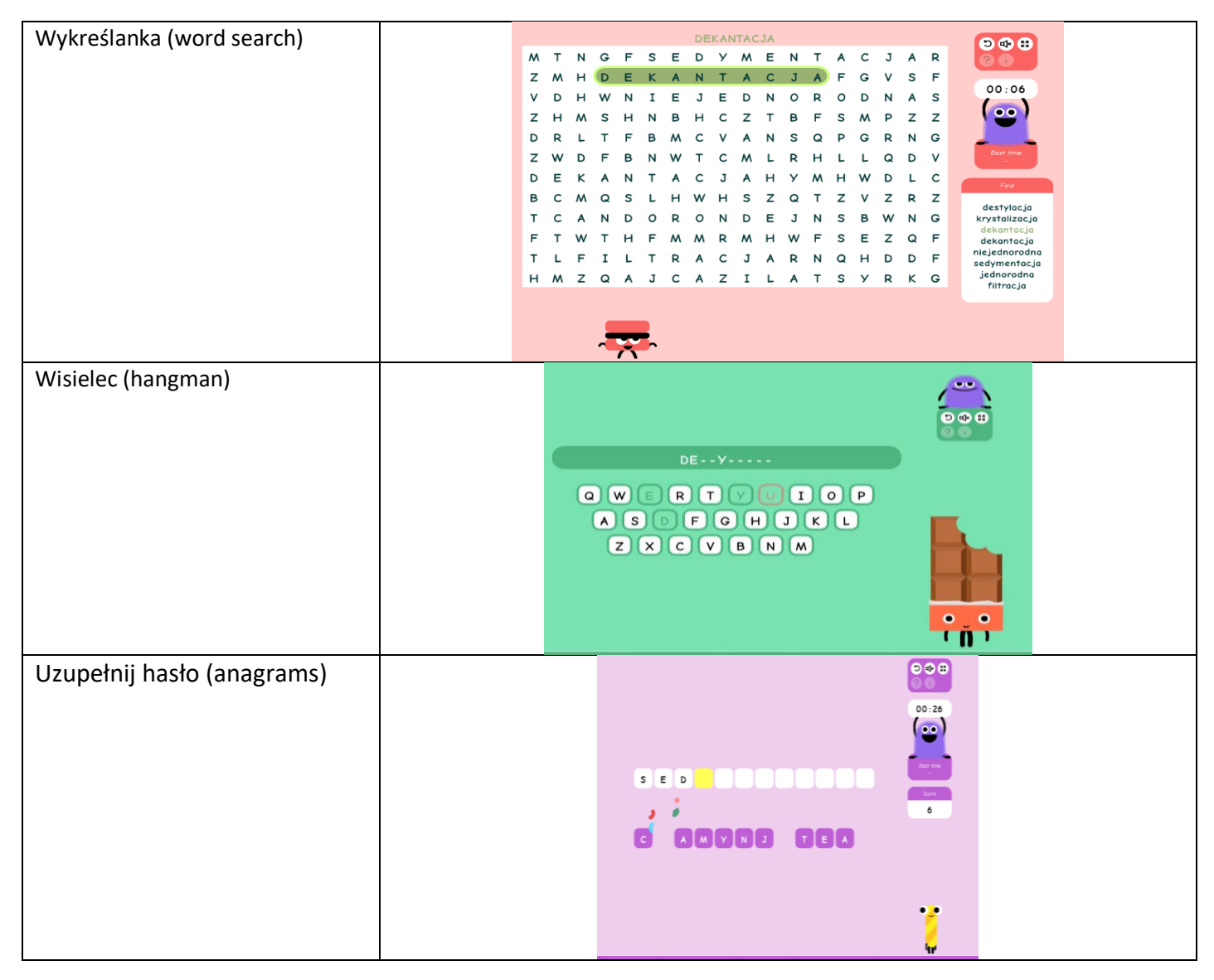

### II. Matching Pairs

Kliknij ikonę Matching Paris

1. Uzupełniamy białe pola. W pierwszym wpisujemy tytuł, w drugim dokładniejsze informacje. Klikamy czarny przycisk **Create.** 

| Create a New List of Matching P Fill in your guiz details below, then click 'Create'. | airs   |
|---------------------------------------------------------------------------------------|--------|
| Kwasy nieorganiczne                                                                   |        |
| Nazwy i wzory kwasów                                                                  |        |
|                                                                                       | Create |

2. Uzupełniamy białe pole wpisując słowo i jego odpowiednik. Klikamy czarny przycisk Add word.

| a Add pair         | 😝 Current pairs                                   |
|--------------------|---------------------------------------------------|
| НЗРО4              | HN03 kwas azotowy(V)      H2SO4 kwas siarkowy(VI) |
| kwas fosoforowy(V) |                                                   |
| Add pair           |                                                   |

Uwaga, żeby dobrze działały wszystkie gry należy wpisać co najmniej 9 par słówek.

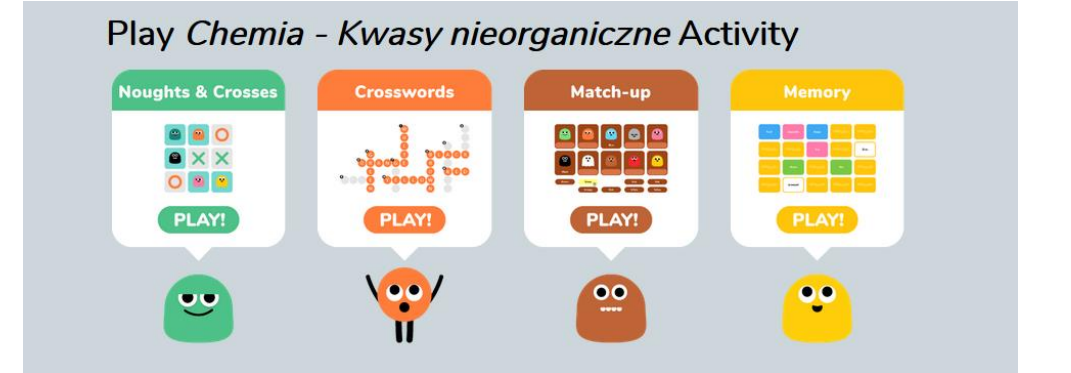

Pod utworzoną listą automatycznie pojawiają się gry:

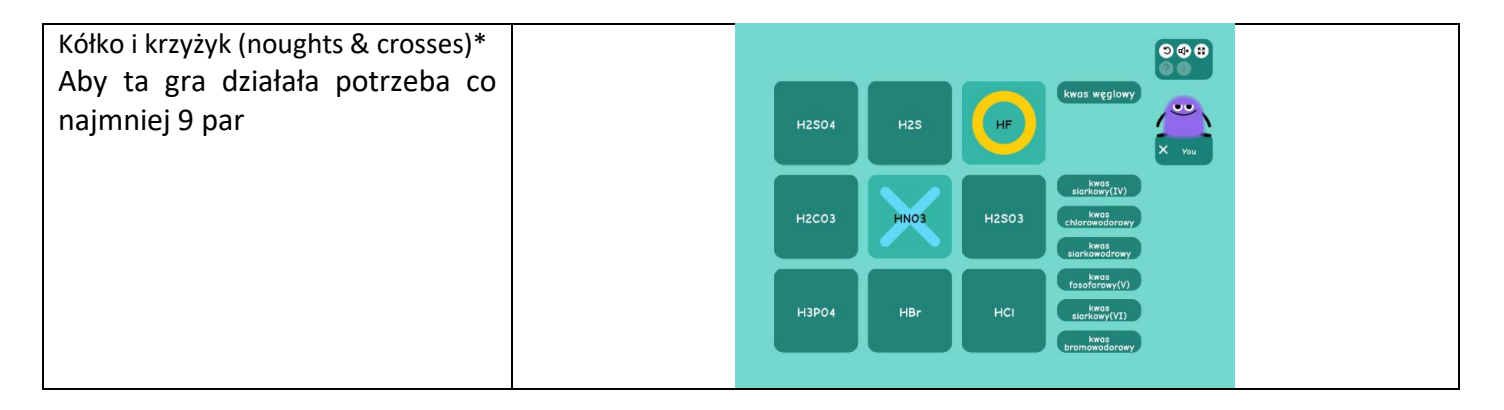

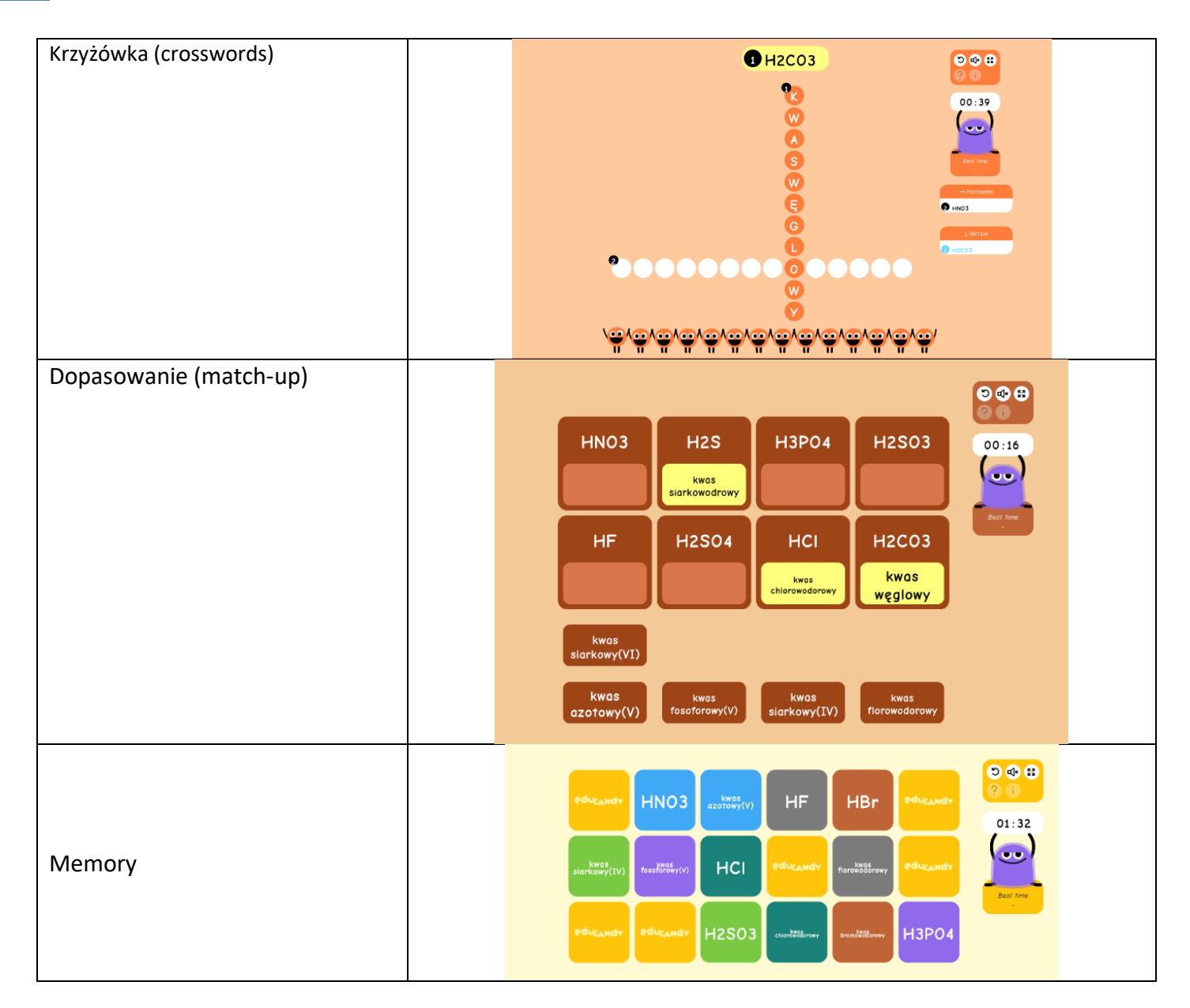

### **III. Quiz Questions**

### 1. Kliknij ikonę Quiz Questions

2. Uzupełniamy białe pola. W pierwszym wpisujemy tytuł, w drugim dokładniejsze informacje. Klikamy czarny przycisk **Create.** 

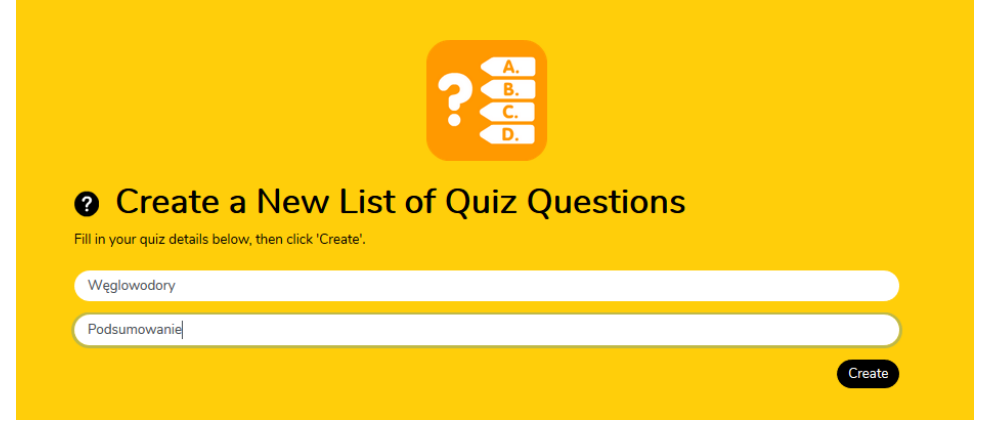

3. Uzupełniamy białe pole wpisując kolejno pytanie, poprawną odpowiedź i trzy błędne odpowiedzi. Klikamy czarny przycisk **Add question**.

| Add question   | <b>?</b> Current questions                                                              |
|----------------|-----------------------------------------------------------------------------------------|
| Question       | ≡ Pierwszy w szeregu homologicznym alkenów <mark>eten</mark> #<br>[etan / etyn / meten] |
| Answer         |                                                                                         |
| Red Herring #1 |                                                                                         |
| Red Herring #2 |                                                                                         |

Po wprowadzeniu co najmniej trzech zadań pojawia się test do rozwiązania

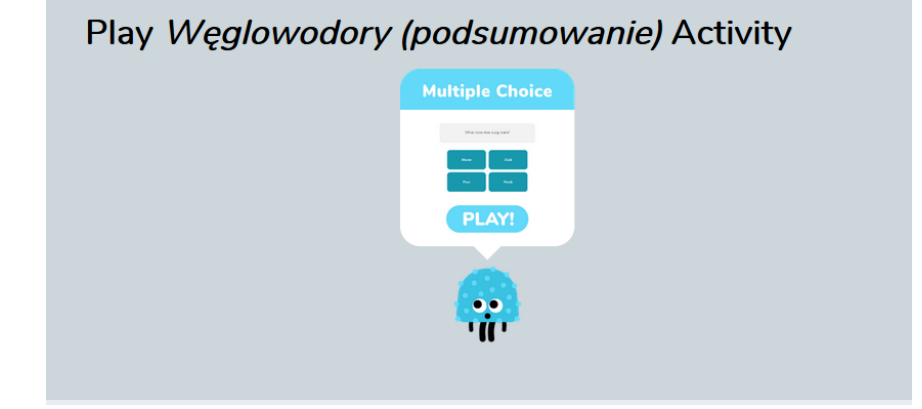

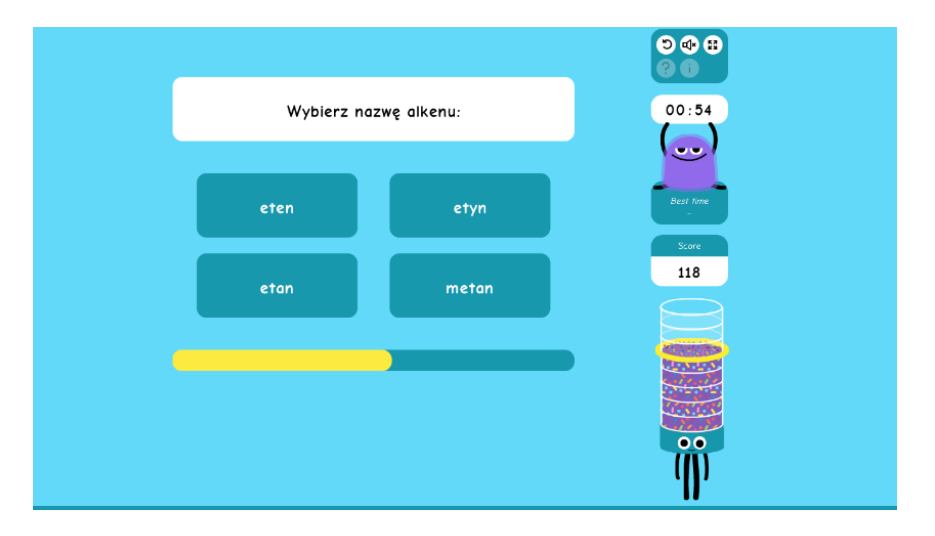

Moje gry (My Activites)

#### Po zalogowaniu są dostępne wszystkie stworzone gry. Gry można edytować lub udostępniać. My Activities port Import Apps 🗗 🕥 My Acco Create a list of... **Words ?** Matching Pairs **?** Quiz Questions AniaW's Activities 8 Q Search... Name 🗸 Topic 🗸 😑 🔡 Chemia - Kwasy nieorganiczne Nazwy i wzory kwasów 😑 🔄 Chemia - mieszaniny Słownictwo dotyczące mieszanin ≡ 🔄 Chemia - słownictwo dotyczące Reakcje chemiczne share reakcji chemicznych.

W celu udostępnienia gry wybieramy ją z listy i klikamy niebieski przycisk share. Pojawia się okienko z informacją:

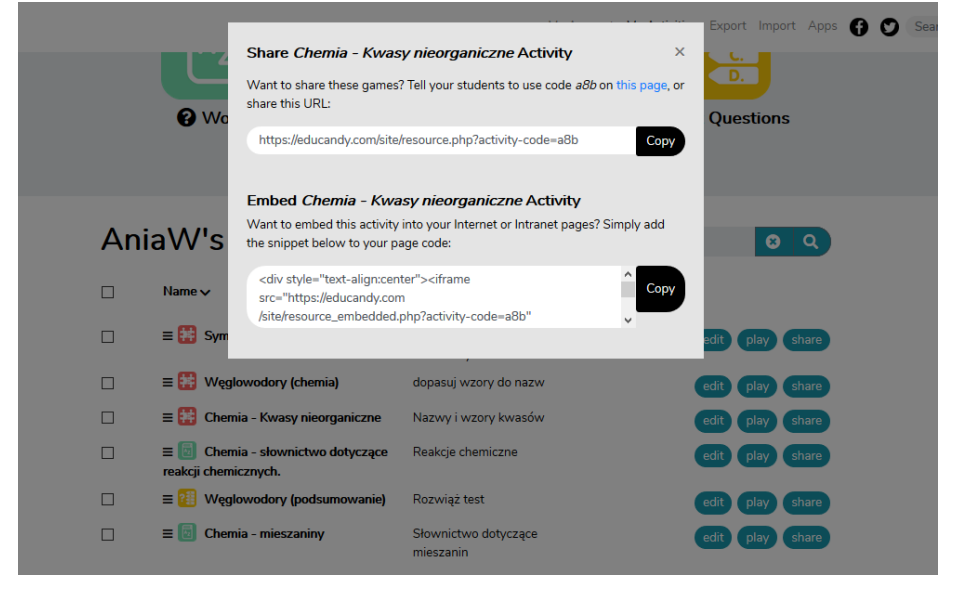

Po skopiowaniu linku do przeglądarki uczeń ma do wyboru:

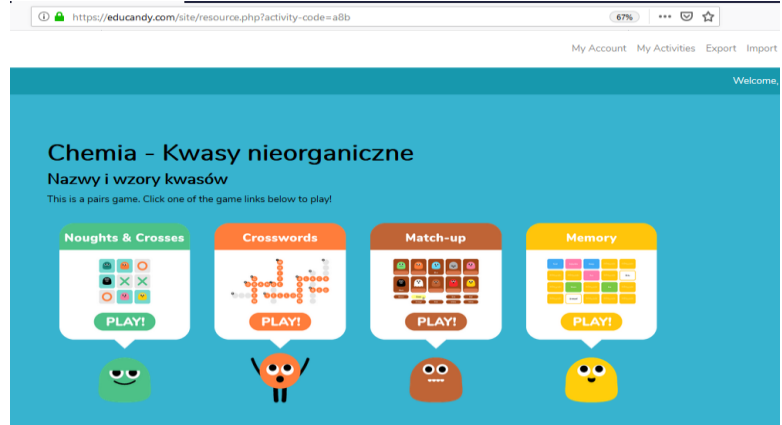

Można też na stronie głównej lub w aplikacji w telefonie wpisać kod **a8b**, który jest widoczny w końcówce linku.

https://educandy.com/site/resource.php?activity-code=a8b

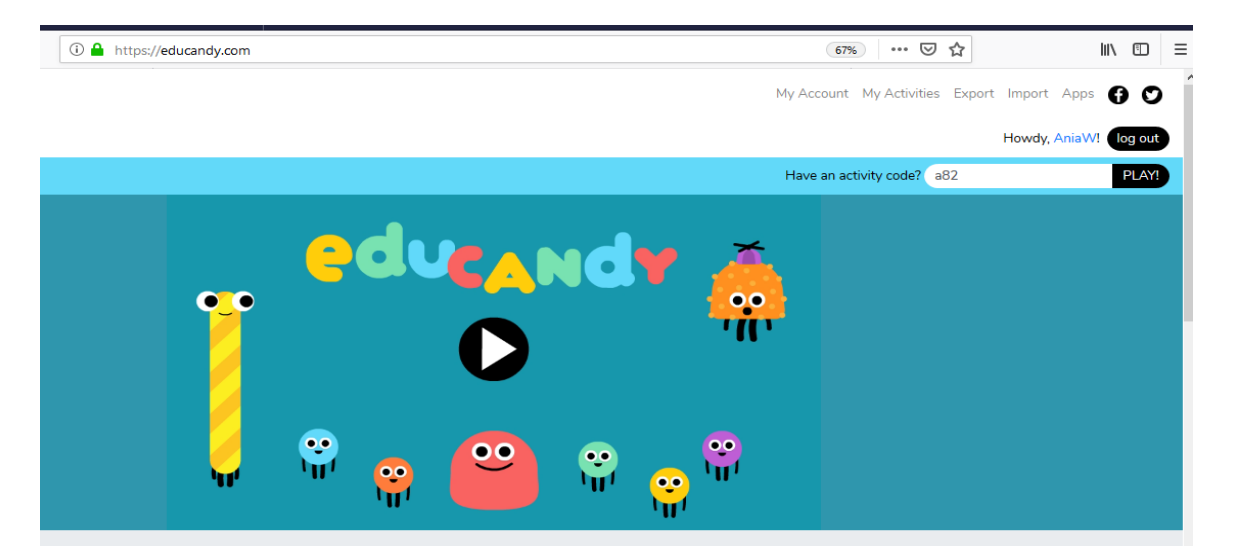

W darmowej aplikacji w telefonie

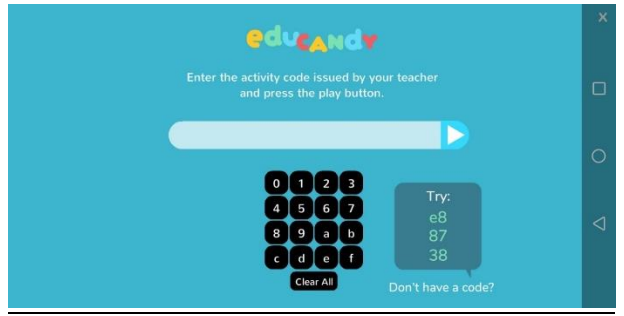

#### Linki do gotowych gier z chemii na EDUCANDY

| Lp. | Nazwa                    | Link                                                     | Kod dla |
|-----|--------------------------|----------------------------------------------------------|---------|
|     |                          |                                                          | ucznia  |
| 1   | Kwasy nieorganiczne      | https://educandy.com/site/resource.php?activity-code=a8b | a8b     |
| 2   | Reakcje chemiczne        | https://educandy.com/site/resource.php?activity-code=a83 | a8b     |
| 3   | Symbole chemiczne        | https://educandy.com/site/resource.php?activity-code=a82 | a82     |
| 4   | Nazwy węglowodorów       | https://educandy.com/site/resource.php?activity-code=a81 | a81     |
| 5.  | Węglowodory podsumowanie | https://educandy.com/site/resource.php?activity-code=a84 | a84     |